# 考必顺驾考帮手 APP V1.0

# ——使用手册

三网电子

目录

| 前言  |        | <u>3</u>  |
|-----|--------|-----------|
| 第一章 | 概述     | 4         |
| 第二章 | 特性和规格访 | 色明5       |
| 第三章 | 系统使用   | <u>6</u>  |
|     | 语音播报功能 | <u>6</u>  |
|     | 灯光练习功能 | 8         |
|     | 路线设置功能 | <u> </u>  |
|     | 语音下载功能 | <u>11</u> |
|     | 数据备份功能 |           |
|     | 考试参数设置 |           |
|     | 理论练习功能 | <u>18</u> |
|     | 知识教学功能 | <u>21</u> |
|     | 系统设置   |           |
| 第四章 | 免责声明   |           |

前言

#### 重要提示:

※系统运行后,在需要定位播报或采集更新功能时,要根据运行系统设备的卫星的定位时间比不同,大概需 3 分-10 分钟左右,为了定位更正确请在室外空地开机 10 分钟以上再设置路线。

※界面设置横屏为佳。

欢迎您使用考必顺驾考帮手:

考必顺驾考帮手 APP 利用 GPS 定位技术,对科目三考试环境语音 有效的模拟,项目语音自动播报,可手动评判过程;在教学模式下可播 报教练操作技巧;"考必顺"产品不仅提高的训练安全,同时减轻工作 强度,提高学员考试通过率。

定位精准、操作方便、扩展便捷、安全经济的特点、优质的售前售 后服务、不断创新和注重公益的产品理念使"考必顺"成为国内市场上 同类产品中的佼佼者。

3

# 第一章 概述

## 手册的使用:

为了可以使您的考必顺驾考帮手 APP 发挥最大的用途,并且了解所有的操作细节,请仔细阅读本《使用手册》。

使用过程中,您还会看到以下一些补充信息:

▼【提示】: 有关主题的解释或说明;

▲【相关信息】: 有关主题的相关扩展信息;

★【注意事项】:有关主题的注意或警告事项。请您对该信息予以充分的重视并遵循相关操作,否则将可能给您和他人带来破坏性的影响。本 《使用手册》仅适用于考必顺驾考帮手 APP。

# 第二章 特性和规格说明

## 2.1 主要特性

- 支持多种设备手机、平板运行。
- 支持安卓操作系统和 iOS 系统。
- 基于专业 GPS 车载导航技术,自动播报语音。
- 原版考车语音,更近真实考试环境,支持定制语音。
- 支持多考场,支持100条路线,可在考场或训练场地练。
- 夜间考试灯光模拟操作,可任意组合灯光声音。
- 可播报每个项目的操作要领或自定义的教练方法。
- 支持科目一、四理论学习。
- 站点声音可自定义设置,无需录制或制作声音文件。

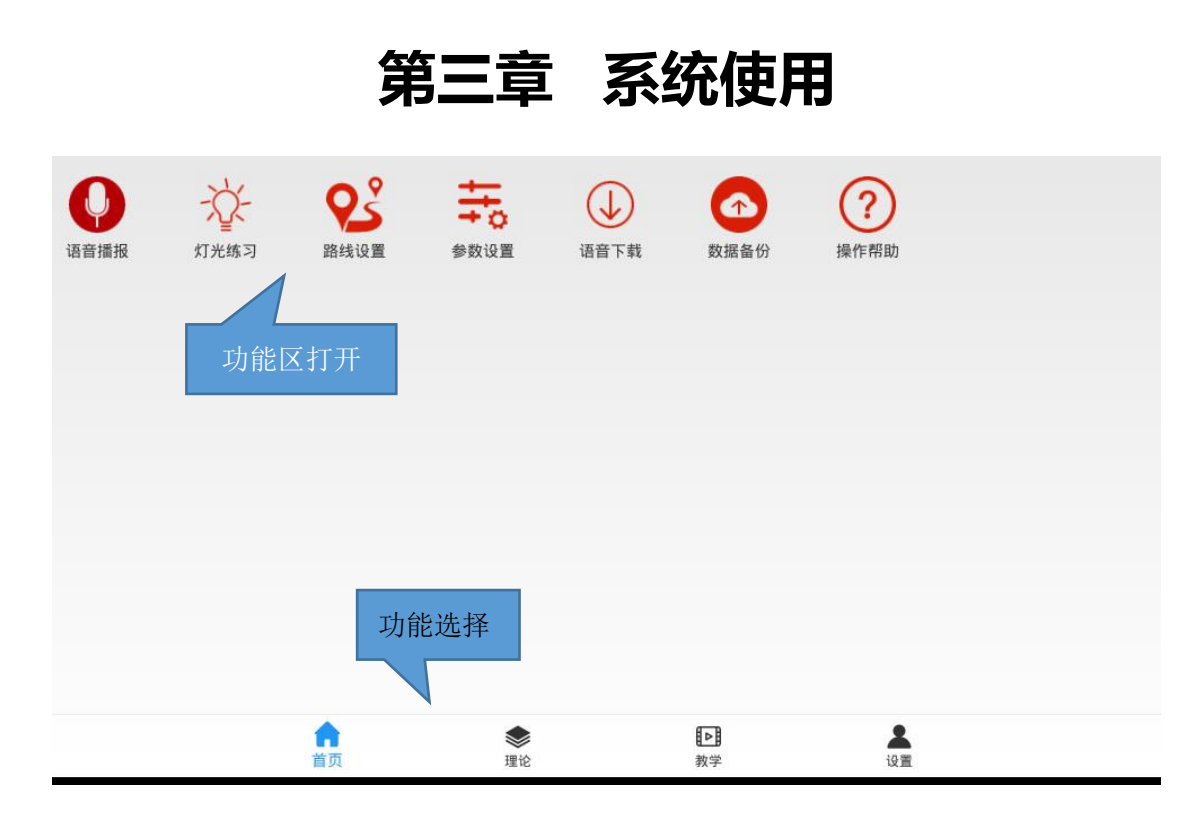

1. 语音播报功能

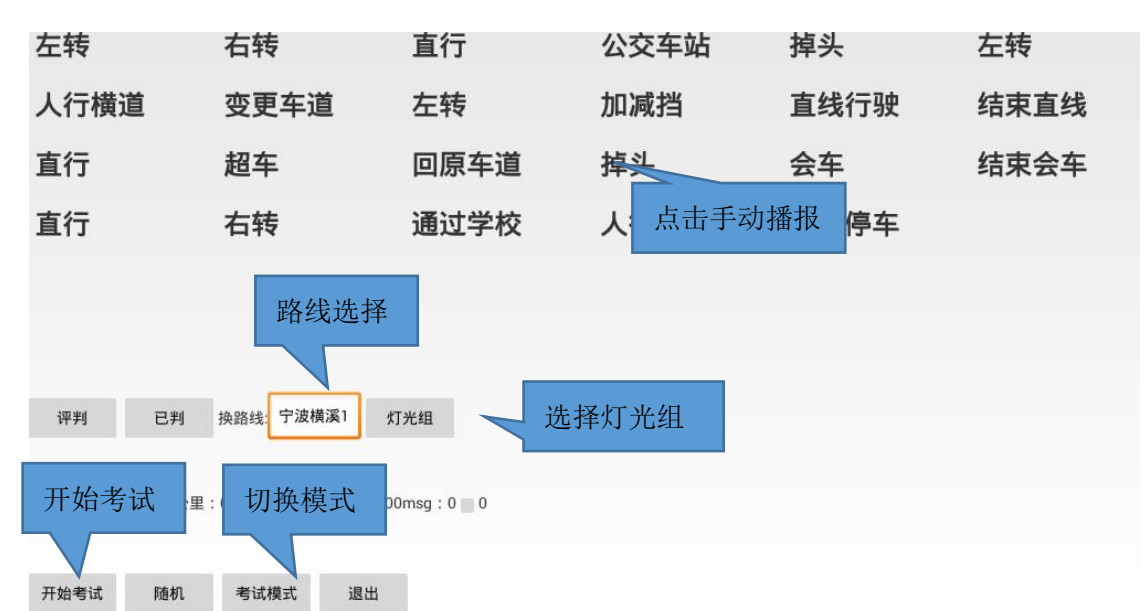

 选择路线:选择路线后,点击"开始考试"后自动播报。考试结束后点开 结束考试,当最后一个项目完成后会自动重新开始,但不播报灯光。

| 左转                                 | 右转   |      | 直行   | 公交车站  | 掉头   | 左转   |  |  |  |  |
|------------------------------------|------|------|------|-------|------|------|--|--|--|--|
| 人行横道                               | 变更   | 车道   | 左转   | 加减挡   | 直线行驶 | 结束直线 |  |  |  |  |
| 直行                                 | 超车   |      | 回原车道 | 掉头    | 会车   | 结束会车 |  |  |  |  |
| 直行                                 | 右转   | 选择路线 | 通过学校 | 人行横道  | 靠边停车 |      |  |  |  |  |
|                                    |      | 宁波横溪 | 1    |       | - 10 |      |  |  |  |  |
|                                    |      | 泸西考三 |      |       |      |      |  |  |  |  |
| 评判已判                               | 换路线: |      | Ca   | ancel |      |      |  |  |  |  |
| -员:张三得分:100公里:0KM用时:0分钟车速:00msg:00 |      |      |      |       |      |      |  |  |  |  |
| 开始考试 随机                            | 考试模  | 式退出  |      |       |      |      |  |  |  |  |
|                                    |      |      | (    |       |      |      |  |  |  |  |

2) 灯光组:灯光组可以选择某一组自动播报。

| 左转            | 右转      | 选择灯光 | 直行           | 公交车    | i. | 掉头 | 左转   |
|---------------|---------|------|--------------|--------|----|----|------|
| 人行横道          | 变更      | 第1组  |              |        |    |    | 结束直线 |
| 直行            | 超车      | 第2组  |              |        |    |    | 结束会车 |
| 直行            | 右转      | 筆3组  |              |        |    |    |      |
|               |         | 第4组  |              |        |    |    |      |
|               |         | 第4组  |              |        |    |    |      |
| 评判 已判         | 换路线:    | 第5组  |              |        |    |    |      |
| 学员:张三得分:100公里 | : 0KM用时 | 第6组  |              |        |    |    |      |
| 开始考试 随机       | 考试模     |      |              | Cancel |    |    |      |
|               |         |      | $\leftarrow$ |        |    |    |      |

 3) 灯光播报模式:随机模式时点开始考试后,自动抽取一组播报。不播灯光 就是点开始考试不报灯光。可以手动点灯光组播报。

| 开始考试 | 随机   | 考试模式 | 退出 |  |
|------|------|------|----|--|
| 开始考试 | 不播灯光 | 考试模式 | 退出 |  |

4) 更新 GPS 模式: 在更新模式下,且点开始考试后,点击相应的项目将自动更新最新的 GPS 位置信息,更新完成后应切换为考试模式,防止将别的项目误操作。

| 开始考试 不播灯光 | 更新模式 | 退出 |
|-----------|------|----|
|-----------|------|----|

5) 信息显示:显示时速和时间,及下一项目的距离,A:3 代表是 GPS 精度越小精度越高。

<sup>4</sup>员:张三得分:100公里:0KM用时:0分钟车速:00msg:0 🔤 0

- 2. 灯光练习功能
  - 1) 点击播报:

| ←                                                                |
|------------------------------------------------------------------|
| 当前路线: 宁波横溪1 随机循环 设置                                              |
| 第1组 夜开始 夜前 Y 夜停车 夜照明不良 夜会机动车 夜坡路拱桥 夜间超越前方车辆 夜模拟完成 请起步            |
| <sup>第22</sup> 法 择 取 结 随机播报 两 夜无灯路口 夜模拟完成 请起步                    |
| 第32 人口了于正行主义不良 夜间超起加力于西方公式中华 这些"客拱桥 夜停车 夜模拟完成 请起步                |
| <sup>第4组</sup> 夜开始 夜前照灯 夜坡路拱桥 夜间超越前方车辆 夜停车 夜照明不良 夜会机动车 夜模拟完成 请起步 |
| <sup>第5组</sup> 夜开始 夜前照灯 夜照明不良 夜间超越前方车辆 夜拱桥人行 夜紧跟前车 夜停车 夜模拟完成 请起步 |
| 第6组 夜开始 夜前照灯 夜照明不良 夜停车 夜会机动车 夜间超越前方车辆 夜拱桥人行 夜模拟完成 请起步            |
| 第7组 夜开始 夜前照灯 夜照明不良 夜有灯 夜间超越前方车辆 夜会机动车 夜交通事故故障 夜模拟完成 请起步          |
| 第8组 夜开始 夜前照灯 夜直行 夜停车 夜会机动车 夜愈弯拱桥 夜照明不良 夜模拟完成 请起步                 |
| 第9组 夜开始 夜前照灯 夜无灯路口 夜问超越前方车辆 夜会机动车 夜照明不良 夜交通事故故障 夜機拟完成 请起步        |
| ★ ● ● ▲<br>首页 理论 教学 设置                                           |
|                                                                  |

如果存在多种语音库,应从左上角选择路线,每条路线对应该的灯光是有所不同的,路线对应该灯光,在路线设置—修改路线里修改。

- 2) 循环播报:点击随机循环后,系统自动随机抽组灯光连续播报。
- 3) 灯光设置:

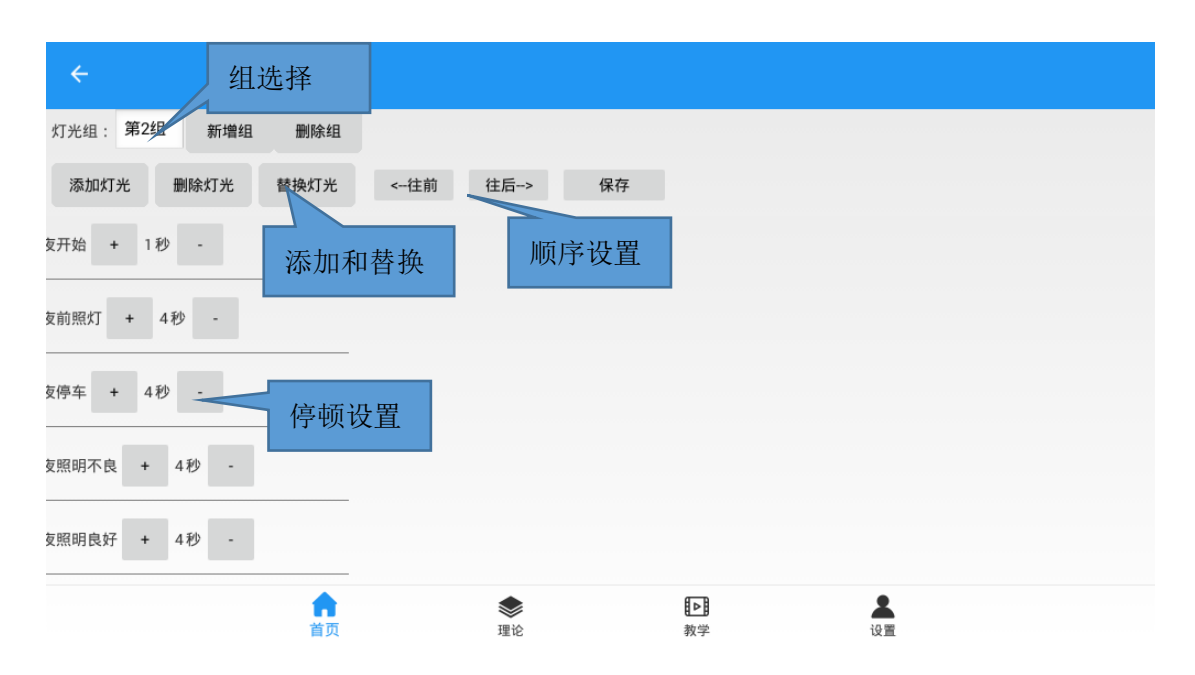

设置组:新增组将添加新的一组,如有不需要的组,点删除组。

每组设置:设置组的时,先选中组,然后可以对组里的灯光进行删除或替换,可以也可以添加新的灯光。灯光组旁边的+-可以设置每个灯光播报完后需要停顿的时间。灯光位置可以前后使用往前或往后功能进行调整,完成后点保存。

| 语音库: | 多伦灯光       | 取消        |                 |           |            |           |              |            |           |            |      |
|------|------------|-----------|-----------------|-----------|------------|-----------|--------------|------------|-----------|------------|------|
| 夜开始  | 夜前照为       | 切换灯法      | 化 <sup>路拱</sup> | 夜急弯拱<br>桥 | 夜拱桥人<br>行  | 夜无灯路<br>口 | 夜间超越<br>前方车辆 | 夜紧跟前<br>车  | 夜会机动<br>车 | 夜直行        | 夜左转  |
| 夜右转  | 夜有灯        | 夜照明良<br>好 | 夜雾天             | 夜近光灯      | 夜远光        | 夜照明不<br>良 | 夜停车          | 夜窄桥会<br>非车 | 夜窄路会<br>车 | 夜模拟完<br>成  | 请起步  |
| 随机   | 起动车        | 夜前照灯      | 夜交通事<br>故故障     | 夜拱桥       | 夜急弯        | 夜人行道      | 夜坡路          | 夜有灯路<br>口  | 夜开始叮      | 夜叮         | 夜超车2 |
| 夜跟车2 | 夜无灯路<br>口2 | 夜无照明2     | 夜照明不<br>良2      | 夜直行2      | 夜完成起<br>步2 | 夜拱桥2      | 夜急弯2         | 夜坡路2       | 夜人行2      | 夜照明良<br>好2 | 夜开始2 |
| 开始考试 | 式 开始考试     | 夜会车2      |                 |           |            |           |              |            |           |            |      |
|      |            |           |                 |           |            |           |              |            |           |            |      |
|      |            |           |                 |           |            |           |              |            |           |            |      |
|      |            |           |                 |           |            |           |              |            |           |            |      |
|      |            |           |                 |           |            |           |              |            |           |            |      |

# 3. 路线设置功能

1) 添加路线:路线可以从语音下载里下载,也可以根据实际情况自己新增路

线。

|     | 右转      | 直行  | 掉头                               | 直线行驶     | 结束直线 | 靠边停车 | 变更车道 | 通过学校 | 人行横道 | 公交车站 |
|-----|---------|-----|----------------------------------|----------|------|------|------|------|------|------|
| 试   | 合格      | 不合格 | 补考                               | 超车       | 结束会车 | 会车   | 加减挡  | 回原车道 | 加到四挡 | 减到二挡 |
| 驶   | 驶离超车    | 一次  | 二次                               | 三次       | 四次   | 本项合格 | 经过车头 | 经过车尾 |      |      |
|     |         |     | 请输入<br><sub>请输入线路</sub><br>线路103 | 8名称<br>9 |      |      |      |      |      |      |
| 使用灯 | 「光: 夜间灯 | 「光  |                                  |          |      |      | 取消   | 确认   |      |      |
|     |         |     |                                  |          |      |      |      |      |      |      |
|     |         |     |                                  |          |      |      |      |      |      |      |

## 点添加路线后输入路线的名称。

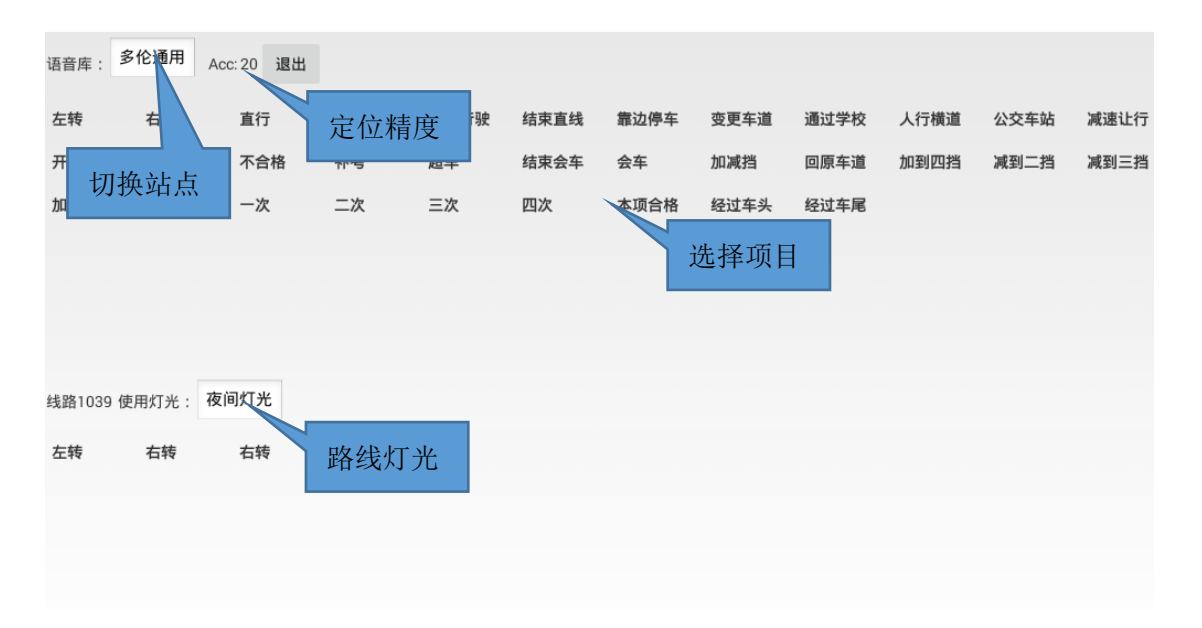

然后将车开到路线的起点,等 ACC:后面的数字小于 10 的时候,开动汽车

以 20-30 每小时 20-30 公里车速,到有的项目设置地方点击上半部分相应 的站点,采集成功的项目依次显示在下方。如果中途点错不用退出,等全 部采集完成后返回到修改路线里去修改。

2) 修改路线:

| ÷    | 路线修改    |       |       |     |      |     |      |      |      |      |
|------|---------|-------|-------|-----|------|-----|------|------|------|------|
| 與灯光: | 灯光海格尔 远 | 切换灯光  | 主后> 更 | 新顺序 | ~ 设置 | 顺序  |      |      |      |      |
| 添加   | 替换      | 删除 改名 | 称 试听  |     |      | _   |      |      |      |      |
| 起步完  | 直线行驶    | 替换新增  | 变更车道  | 变道  | 试听灯光 | ≹车完 | 靠边停车 | 考试结束 | 左转   | 左转完  |
| 左转   | 左转完     |       | 车站    | 车站完 | 掉头   | 掉头完 | 右转   | C104 | 请按手指 | 上车准备 |
| 夜后方  | 夜前方     | 上车准备2 |       |     |      |     |      |      |      |      |
|      |         |       |       |     |      |     |      |      |      |      |
|      |         |       |       |     |      |     |      |      |      |      |
|      |         |       |       |     |      |     |      |      |      |      |
|      |         |       |       |     |      |     |      |      |      |      |
|      |         |       |       |     |      |     |      |      |      |      |

3) 删除路线:

删除路线无法恢复。

- 4. 语音下载功能
  - 1) 下载语音:从网上下载语音,点查询显示出当前城市的路线列表。

| ÷          |       |       |    |      |
|------------|-------|-------|----|------|
| 城市:        | 沧州市   | 查询    |    | 查询路线 |
| <b>-</b> * | 示准科目二 | _     |    |      |
| <b>.</b> * | 示准多伦( | 弯坡合)  |    |      |
| <b>.</b>   | 示准多伦( | 弯坡桥分开 | )  |      |
|            | 三联通用  |       |    |      |
|            |       |       |    |      |
|            |       |       |    |      |
|            |       |       |    |      |
|            |       |       |    |      |
| 重下         | 语音库   | 选择重新  | 下载 |      |

#### 考必顺驾考帮手 APP V1.0

| ÷                    |                    |   |    |  |
|----------------------|--------------------|---|----|--|
| 城市: 沧州市 查询           |                    |   |    |  |
| 品 标准科目二              |                    |   |    |  |
| ■ 标准多伦(弯坡合)          |                    |   |    |  |
| ● 标准多伦(弯坡桥分开)<br>● ● | 提示                 |   |    |  |
| ■ 三联通用               | 确定要下载路线标准多伦(弯坡桥分开) |   |    |  |
|                      |                    | 否 | 下载 |  |
|                      |                    |   |    |  |
|                      |                    |   |    |  |
| 重下语音库 选择重新下载         |                    |   |    |  |

如果是第一次下载当前语音库,会下载语音库语音包,请耐心等待。

2) **重下载语音库**:

| ÷                   |        |  |
|---------------------|--------|--|
| 城市:沧州市 查询           |        |  |
| ■ 标准科目二 ■ 标准多伦(弯坡合) | 选择重新下载 |  |
| ●标准多伦(弯坡桥分开)        | 多伦通用   |  |
| ■ 三联通用              | 海格尔通用  |  |
|                     | 海格尔灯光  |  |
|                     | Cancel |  |
| <b>重下语音库</b> 选择重新下载 | 重下语音包  |  |

如果站点没声音,或语音不对,可以点重下语音库,下载语音包。

- 3) 更新语音库:当前语音库有新增或修改,可以在线更新。
- 5. 数据备份功能
  - **备份数据库:**将数据库和所有配置备份到网上。每台机器可以备份二次文件。可以删除本机的备份。

★ UID 为本机 ID,备份文件名中间显示的为时间+本机 ID+手机号

| ÷         |            |       |            |          |            |      |   |
|-----------|------------|-------|------------|----------|------------|------|---|
| DID: CfNm | nJ 备份      | 备(    | 分时间:2      | 021/10/  | 14 16:25:1 | 4 还原 | Į |
| Э         | 2021091516 | 3541  | 立即         | 备份       | 665.db     | 删除   |   |
| Э         | 2021092815 | 07001 | 4-Lekil-13 | 3966896  | 65.db      | 删除   |   |
| Ъ         | 2021101416 | 25146 | 4-TGUQS    | -1339668 | 39665.db   | 删除   |   |
| Ъ         | 2021102806 | 34010 | 7-DQHih-   | 1339668  | 9665.db    | 删除   |   |
| Ъ         | 2021102806 | 34267 | 1-DQHih-   | 1339668  | 9665.db    | 删除   |   |
| 5         | 2022050713 | 37185 | 5-CfNm.I   | 1339668  | 9665 dh    | 删除   |   |

恢复数据库:选择需要的恢复的文件点还原。还原后所有数据和配置将写备份相同,但不包括语音包。语音包需要从语音下载里重下语音库功能中获取。

★ 详细核对手机号和 UID、时间。

★ 相同手机号的备份将显示在列表。

| DID: CfNmJ 备份 备份时间:20      | 21/9/28 15:07:90 还原                           |       |  |
|----------------------------|-----------------------------------------------|-------|--|
| 2021091516354747-TGUQS-1   | 3396689665.db 酬 确认时间                          |       |  |
| 2021092815070014-Lekil-133 | 196689665.db 删除                               |       |  |
| 2021101416251464-TGUQS     | 警告                                            |       |  |
| 2021102806340107-DQHih     | 确实要下载此备份吗?还原将替换所有数据,如果无项目声音<br>音下载菜单中重新下载语音库! | , 请在语 |  |
| 2021102806342671-DQHih     | 取消                                            | 确认    |  |
| 2022050713371855-CfNm.I-1  | 3396689665 db 🐘 🏨                             |       |  |
|                            |                                               |       |  |
|                            |                                               |       |  |

- 6. 考试参数设置
  - **站点设置:**站点是系统最基础的内容,路线的根本为站点,设置好站点才 能更好的完成全局设置。

| ÷    | 站点设置 |       |    |    |       |      |            |         |      |      |      |
|------|------|-------|----|----|-------|------|------------|---------|------|------|------|
| 语音库: | 多伦通用 | 播报方式: | 按时 | 设置 | 修改 新均 | 曾删除  | 播报         | 设为灯光库   |      |      | _    |
| 左转   | 右转   | 切换库   | 头  | 直线 | 设置按时  |      | 使更车道       | 道 通过学校  | 转为   | 灯光库  | 《速让行 |
| 开始考试 | 合格   | 不合格   | 补考 | 超车 | 结果会年  | 会车   | 1 123      | 回原车道    | 加到四挡 | 减到二挡 | 减到三挡 |
| 加挡行驶 | 驶离超车 | 一次    | 二次 | 三次 | 四次    | 本项合格 | ± 年∮<br>试明 | 4. 经过车尾 | 加到三挡 |      |      |

选中站点后,可以修改、或删除。点播报可以试听声音。

**按点按时**:按时播报是将二个语音组合在一起播报。按时播报的项目可以 打开设置,设置需要组合的各个语音和这顿时间,在语音播报界面只显示 一个项目,但将播报多条语音。

| ÷    | 按时设置     |     |    |             |    |  |  |  |
|------|----------|-----|----|-------------|----|--|--|--|
| 在设置站 | 站点:加减挡 漆 | 加项目 |    | _           |    |  |  |  |
| 减挡   | 停頓(秒):3  | +   | 添加 | <b>山</b> 站点 |    |  |  |  |
| 次    | 停頓(秒):3  | + - | 替换 | 删除          |    |  |  |  |
| 次    | 停顿(秒):3  | + - | 替换 | ▲ 替换立       | 占点 |  |  |  |
| 次    | 停頓(秒):3  | + - | 替换 | 删除          |    |  |  |  |
|      |          |     |    | 调间隔时        | 间  |  |  |  |
|      |          |     |    |             |    |  |  |  |

修改新增语音: 分成本地 MP3 语音和在线生成二种方式。

| ÷                  |                              |                    |                     |                               |                           |                                  |                    |                    |                               |                      |                      |
|--------------------|------------------------------|--------------------|---------------------|-------------------------------|---------------------------|----------------------------------|--------------------|--------------------|-------------------------------|----------------------|----------------------|
| 昏库:多伦              | 通用                           |                    |                     |                               |                           |                                  |                    |                    |                               |                      |                      |
| 站点名称: 2            | 2                            | 使用                 | 月本地文件               | 试听本地                          |                           |                                  |                    |                    |                               |                      |                      |
| 添加                 | : 语音                         |                    |                     | 」<br>切换2                      | <b>卜</b> 地或在              | 线                                |                    |                    |                               |                      |                      |
| dlty_1JDS<br>D.mp3 | 站点往                          | 名称                 | dity_2DCR<br>K.mp3  | D.mp3                         | S.mp3                     | QB.mp3                           | dlty_2ZJZ<br>W.mp3 | dlty_BGCD<br>.mp3  | dlty_C101<br>.mp3             | dlty_C102<br>.mp3    | dlty_C104<br>.mp3    |
| dlty_CC.m<br>p3    | S.mp3                        | p3                 | dlty_HC15<br>0M.mp3 | dlty_HC_D<br>L2019.mp<br>3    | dity_HYC<br>D.mp3         | dlty_JDED<br>.mp3                | dity_JDSD<br>.mp3  | dlty_JDSi<br>D.mp3 | dity_JDXS<br>.mp3             | dlty_Jian<br>DSD.mp3 | dlty_JJDC<br>Z.mp3   |
| dlty_JSH<br>C.mp3  | dlty_JSH<br>C_DL2019<br>.mp3 | dlty_JSRX<br>.mp3  | dlty_JSZX<br>XS.mp3 | dlty_JSZX<br>_DL2019.<br>mp3  | 本地ì                       | <b>五音</b>                        | dlty_KSK<br>S2.mp3 | dity_QDC.<br>mp3   | dity_QQB.<br>mp3              | dlty_WTX<br>S.mp3    | dity_XMW<br>C.mp3    |
| dlty_Ydin<br>g.mp3 | dlty_Ygqi<br>ao.mp3          | dlty_YGQ<br>RX.mp3 | dlty_YHJ<br>DC.mp3  | dlty_YHJ<br>DC_DL201<br>9.mp3 | dity_YJCY<br>QFCL.mp<br>3 | dlty_YJCY<br>QFCL_DL<br>2019.mp3 | dlty_YJGD<br>.mp3  | dlty_YJGQ<br>C.mp3 | dity_YJG<br>QC_DL20<br>19.mp3 | dlty_Yjiwa<br>n.mp3  | dlty_YJTS<br>GGZ.mp3 |
| dlty_YJW<br>G0_mn3 | dlty_YJW<br>P.mp3            | dity_YKS.          | dlty_Yksd           | dity_YKS_<br>DI 2019 m        | dity_YMN<br>WC mp3        | dity_YMN<br>WC_DL20              | dlty_YPLG          | dity_Ypol          | dity_YQZ                      | dlty_Yrxd            | dity_YTC.            |
|                    |                              | 1                  | <b>合</b><br>(页      | 理                             | 论                         | <b>王</b><br>教                    | <b>】</b><br>学      | 设                  | H                             |                      |                      |

使用本地文件时,先将机器连上电脑,将文件复制 kbsdata\mp3\文件夹里。 然后可以从列表里找到文件,点试听本地,确认正确语音后,输入站点名称后点添加。

| ÷             |        |                  |            |
|---------------|--------|------------------|------------|
| 音库:多伦通用       |        |                  |            |
| 沾点名称: Z       | 使用在线制作 |                  |            |
| 添 加 播放语音      | 站点名称   |                  |            |
| 请输入:          |        |                  |            |
| 音角色: 云小宁/亲和女声 |        |                  |            |
| 生成 试听         | 选择声音角色 |                  |            |
|               |        |                  |            |
|               |        |                  |            |
|               |        |                  |            |
|               |        | <b>[▶]</b><br>教学 | <b>设</b> 重 |

使用在线制作时,先输入站点名称,然后把需要播报的内容输入到输入框 里,选择合适的朗读者,点击生成,再点试听,然后再点添加。

★ 语音角色有多种语音可以尝试选择,直到与考场最相近的。

设置成灯光库:如果语音库里的显示的都是灯光,可点设为灯光库。以后

这里将不在显示,同时在灯光设置里才能正确显示出来。

|      |      |       |                               |      | - • - |     |      |       |      |      |      |   |  |  |
|------|------|-------|-------------------------------|------|-------|-----|------|-------|------|------|------|---|--|--|
| ÷    | 站点设置 |       |                               |      |       |     |      |       |      |      |      |   |  |  |
| 语音库: | 多伦通用 | 播报方式: | 按点                            | 修改   | 新増    | 删除  | 捕报   | 设为灯光库 |      |      |      |   |  |  |
| 左转   | 右转   | 直行    | 排头                            | 直线行服 | 史 结3  | 東直线 | 靠边停车 | 变更车道  | 通过学校 | 人行橫道 | 公交车站 | × |  |  |
| 开始考试 | 合格   | 不合格   | 补考                            | 超车   | 结     | 東会车 | 会车   | 加減措   | 回原车道 | 加到四挡 | 减到二挡 | × |  |  |
| 加挡行驶 | 驶离超车 | 一次    | 提示                            |      |       |     |      |       |      | 回到三挡 |      | 2 |  |  |
|      |      |       | 是否将站点库变换为灯光库,变更后这些站点在灯光设置里显示! |      |       |     |      |       |      |      |      |   |  |  |
|      |      |       |                               |      |       |     |      | 取消    | 确认变更 |      |      |   |  |  |
|      |      |       |                               |      |       |     |      |       |      |      |      |   |  |  |
|      |      |       |                               |      |       |     |      |       |      |      |      |   |  |  |
|      |      |       |                               |      |       |     |      |       |      |      |      |   |  |  |

- 2) 灯光项目:灯光项目设置类似站点设置,参考上一节设置。
- 3) 考试参数:考试参数设置常的参数,正常情况下不应改动。

| ÷       |    |                |   |
|---------|----|----------------|---|
| 启用扣分:   | 1  | 1启用0禁用         | + |
| 及格分数:   | 90 | 分 +            | - |
| 考试次数:   | 2  | 次 +            |   |
| 播扣分值:   | 0  | 1播报0不报         | + |
| 是否启用补考: | 1  | 1启用0禁用         | + |
| 默认路线编号: | 24 | 项目序号 +         |   |
| 自动开始考试: | 1  | 1启用0禁用         | + |
|         |    | <b>合</b><br>首页 |   |

4) 误差设置: 设置 GPS 精度误差。如果播报提早可以设置小一点, 默认为 10 米。

| 距离误差(米):10 + -         |
|------------------------|
|                        |
| 方向误差(度):150 <b>+ -</b> |
| 保存                     |
|                        |

5) **其它设置:**设置语音播报界面上的按钮和字体大小,界面上站点项目少,可 以将数字设置大一点。

| ÷              |      |     |   |   |   |  |  |
|----------------|------|-----|---|---|---|--|--|
| <b>吾音</b> 播报字( | 本大小: | 25  | - | + |   |  |  |
| 吾音播报按错         | 田大小: | 150 | • | + | ] |  |  |
| 保存             |      |     |   |   |   |  |  |
|                |      |     |   |   |   |  |  |
|                |      |     |   |   |   |  |  |

6) 安全设置:密码管理可以防止误操作,将功能设置为需要密码才能操作。启用一机一库功能,是将数据库只能用于本机,不能备份到别的机器。

考必顺驾考帮手 APP V1.0

| ÷       |        |                     |       |      |        |     |      |              |    |  |
|---------|--------|---------------------|-------|------|--------|-----|------|--------------|----|--|
| 启用會     | 8码管理:  | >                   |       |      |        |     |      |              |    |  |
| 需密码     | 马管理的功能 | :                   |       |      |        |     |      |              |    |  |
|         | 路线设置   | <mark>/</mark> \$\$ | 女设置 🗹 | 语音下载 | ✔ 数据备份 | } 🔽 | 灯光设置 | $\checkmark$ | 我的 |  |
| *启用     | 一机一库   |                     |       |      |        |     |      |              |    |  |
|         |        |                     |       |      |        |     |      |              |    |  |
|         |        |                     |       |      |        |     |      |              |    |  |
|         |        |                     |       |      |        |     |      |              |    |  |
|         |        |                     |       |      |        |     |      |              |    |  |
|         |        |                     |       |      |        |     |      |              |    |  |
|         |        |                     |       |      |        |     |      |              |    |  |
|         | ு ப    | ЦП                  |       |      | 水床后    | いキ  |      |              |    |  |
| $\star$ | 启用-    | 一机一                 | 一库功能  | 能后不能 | 能恢复,   | 请   | 慎用。  |              |    |  |

★ 请牢记密码,如忘记密码只能恢复出厂设置。

7. 理论练习功能

练习设置:设置图片加载模式和题库数据下载;

| ←          |   |
|------------|---|
| 图片位置: 网上加载 |   |
|            |   |
|            |   |
|            |   |
|            |   |
|            |   |
|            | * |
|            |   |

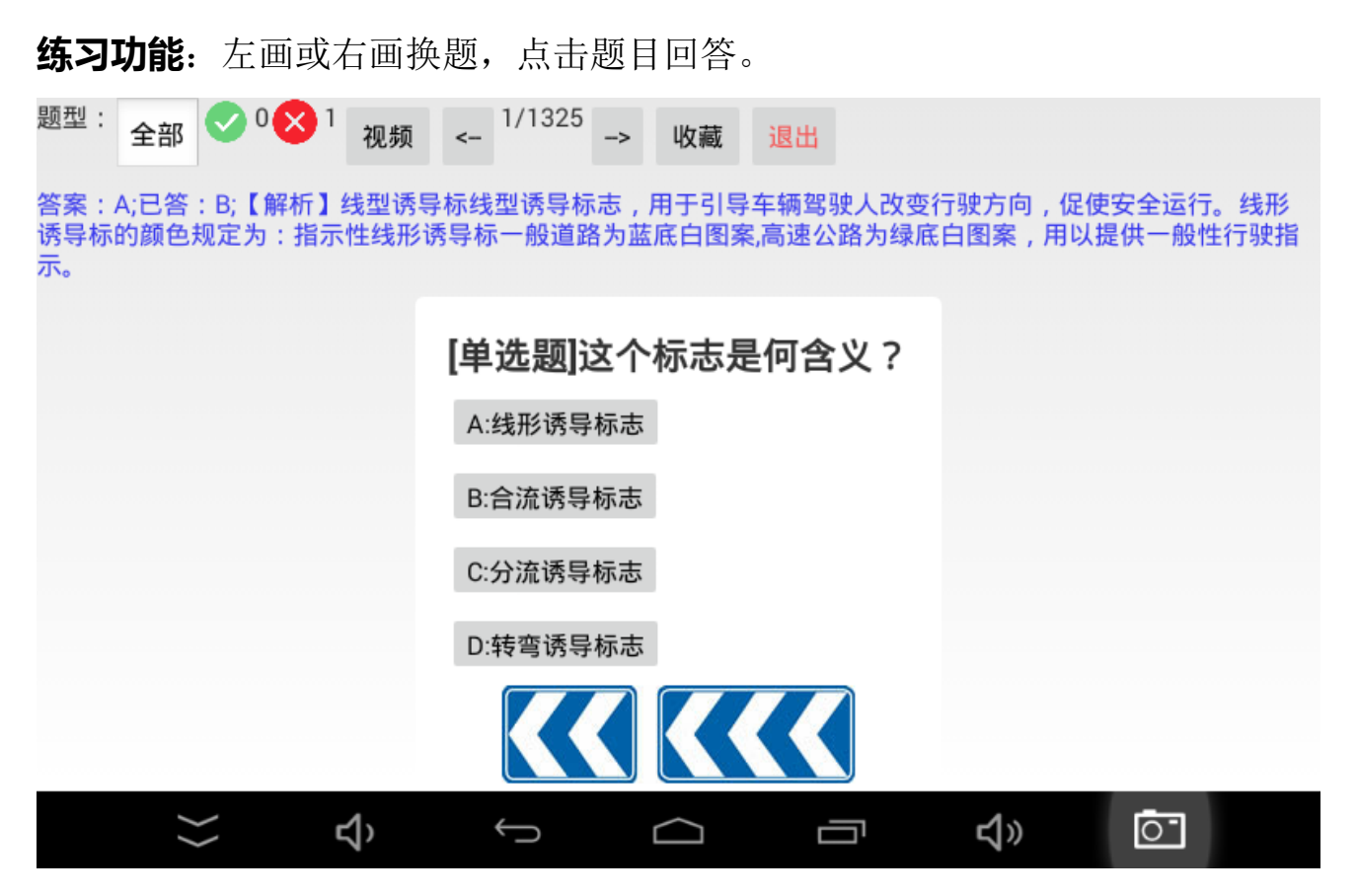

考试功能:模拟考试流程答题。

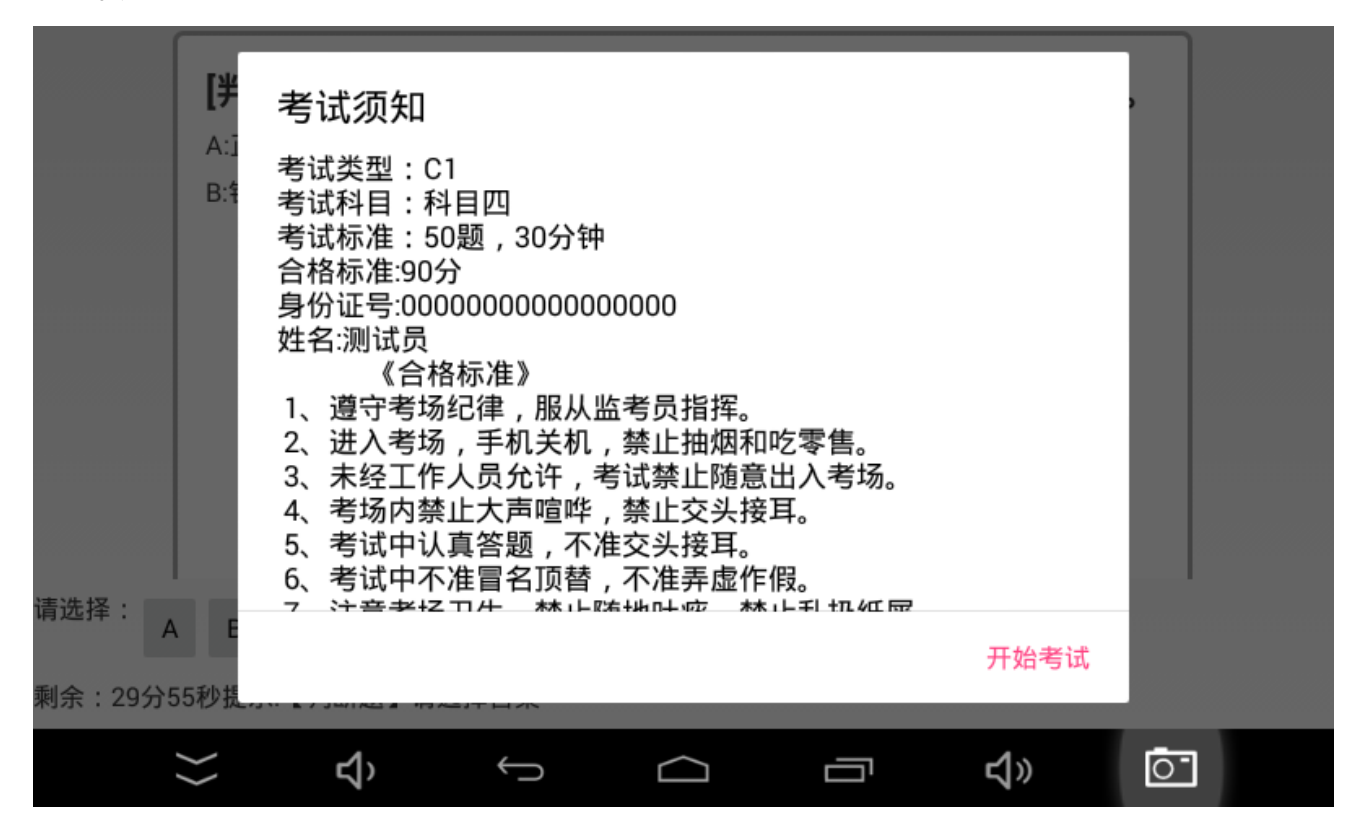

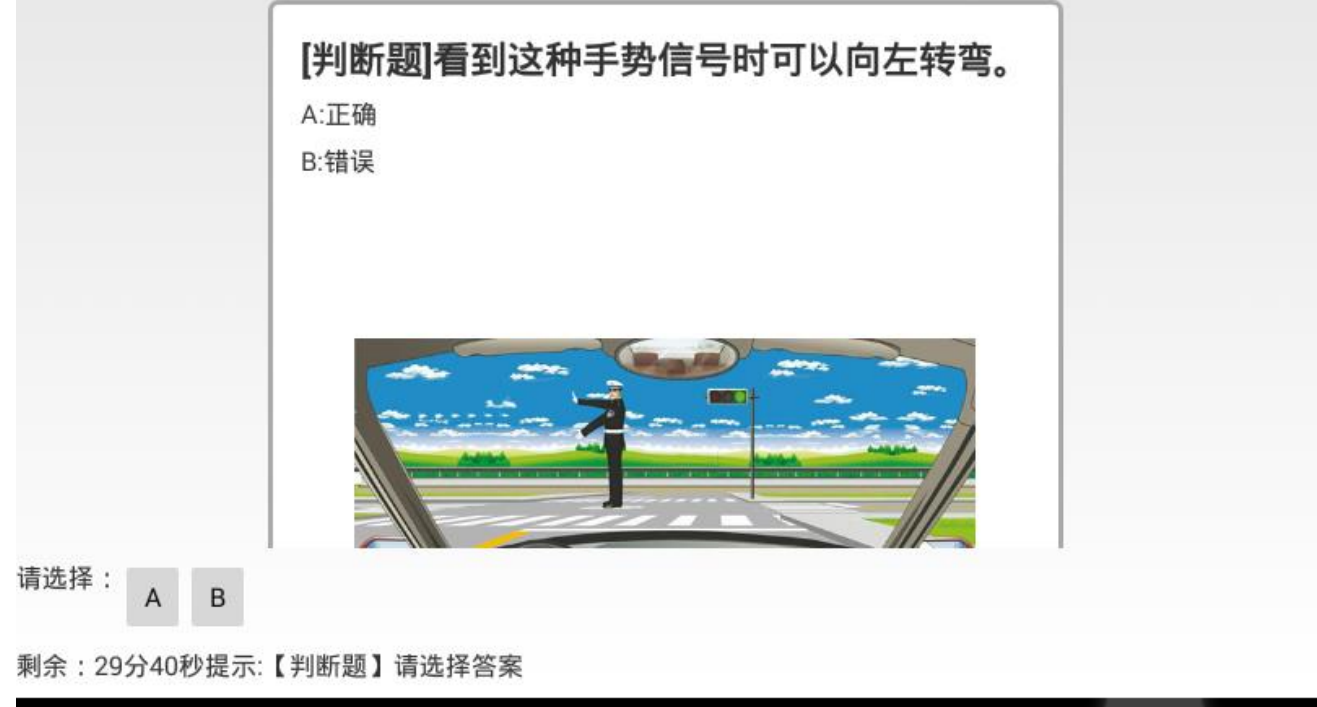

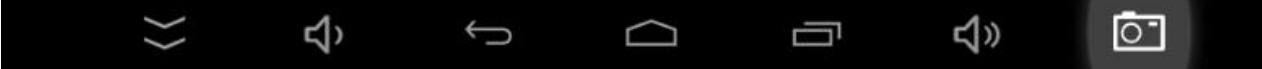

# 分组练习:

| ÷                                    |         |                |                |  |
|--------------------------------------|---------|----------------|----------------|--|
|                                      | 法律法规    |                |                |  |
|                                      | 时间类     |                |                |  |
|                                      | 距离类     |                |                |  |
|                                      | 罚款类     |                |                |  |
|                                      | 速度类     |                |                |  |
|                                      | 标线类     |                |                |  |
|                                      | 标志类     |                |                |  |
| <b>合</b><br>首页                       | ◆<br>理论 | <b>〕</b><br>教学 | <b>▲</b><br>设置 |  |
| $\overleftrightarrow$ $\hat{\nabla}$ | Û Û     |                | ₹» Ō           |  |

# 错题练习:做错的题目专项练习

# **地方试题**:个别地方单独试题。

# 考试记录:显示考试的记录。

| ÷                                                                                                |                                                                            |        |         |                |          |
|--------------------------------------------------------------------------------------------------|----------------------------------------------------------------------------|--------|---------|----------------|----------|
| 已考:5次;及格:0次通过率:(                                                                                 | 0%;最高分:36                                                                  | 消除记录   |         |                |          |
| 考试时间:0;科目:科目四;用时<br>考试时间:0;科目:科目四;用时<br>考试时间:0;科目:科目四;用时<br>考试时间:0;科目:科目四;用时<br>考试时间:0;科目:科目四;用时 | : 0分;得分 : 0<br>: 0分;得分 : 2<br>: 1分;得分 : 36<br>: 1分;得分 : 36<br>: 1分;得分 : 36 |        |         |                |          |
| <b>會</b><br>首页                                                                                   | ◆<br>理论                                                                    |        | ▶<br>教学 | <b>上</b><br>设置 |          |
| ⇒ Ŷ                                                                                              | (                                                                          | $\Box$ |         | <b>圦</b> 》     | <u> </u> |

8. 知识教学功能

| 请选择车型: |                                       |                |    |           |  |
|--------|---------------------------------------|----------------|----|-----------|--|
| N= N=  | ye Xe                                 | 全部             |    |           |  |
|        | 科目三常用灯光操作<br>网络总结<br>2020/1/2 0:00:00 |                |    |           |  |
|        |                                       |                |    |           |  |
|        | <b>合</b><br>首页                        | <b>●</b><br>理论 | 記載 | 2<br>20 m |  |

# ✔ 返回 第见科目三灯光操作,各地略有不同,请遵循教练教学! 1、夜间在没有路灯,照明不良条件下行驶。(大灯) 2、夜间在窄路与非机动车会车。(近光) 3、夜间同方向近距离跟车行驶。(近光) 5、夜间与机动车会车。(近光) 5、夜间通过拱桥、人行横道。(远近光交替) 6、夜间通过急弯、坡路。(远近光交替) 7、夜间通过没有交通信号灯控制的路口。(远近光交替) 8、夜间在道路上发生故障,妨碍交通又难以移动。(示宽灯、危险报警灯) 总结:灯光开大灯,跟车会车用近光,通过二字就远近光交替。

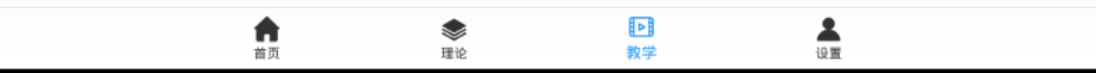

9. 系统设置

区域设置:设置本地城市。

| 定位 | 选择 |
|----|----|
|    |    |
|    |    |
|    |    |
|    |    |
|    |    |
|    | 定位 |

★ 手动设置只有设置 10 次,超过只能使用定位功能。

数据管理:数据全部清空,点击清空所有。

| ÷ |         |         |                |  |
|---|---------|---------|----------------|--|
|   | 清空/     | /site   |                |  |
|   | 清空/sit  | te_time |                |  |
|   | 清空/     | /line   |                |  |
|   | 清空/lir  | ne_mx   |                |  |
|   | 清空/site | e_class |                |  |
|   | 清空門     | 所有      |                |  |
|   |         |         |                |  |
|   |         |         |                |  |
| 育 | 蒙理论     | ▶       | <b>是</b><br>设置 |  |

**主题设置**: 可将背景设置黑色模式, 适用于夜间练车。播报界面可以单独设置 背景颜色。

| ÷                |                |             |              |    |  |
|------------------|----------------|-------------|--------------|----|--|
| 更改成功后,下次启动软件生效!  |                |             |              |    |  |
| 播报界面背景色:         |                |             |              |    |  |
| 0,0,0            | 保存             |             |              |    |  |
| <u>ال</u>        |                |             |              |    |  |
| 绿 <b>.</b>       |                |             |              |    |  |
| ±.               |                |             |              |    |  |
| 其它页面强制背景(重启软件生效) | :              |             |              |    |  |
| 0,0,0            | 保存             |             |              |    |  |
| 红:<br>绿:         |                |             |              |    |  |
|                  | <b>合</b><br>首页 | <b>参</b> 理论 | ∎<br>▶<br>救学 | 设置 |  |

**关于与更新**: 点击检查更新,根据提示升级到最新版本。

| \$ | 设备名称:Android SDK built for x86 |
|----|--------------------------------|
| \$ | 设备类型:Tablet                    |
| \$ | 屏幕角度:Rotation0                 |
| \$ | 显示信息:1024*600/1                |
| 检  | 查更新                            |
|    |                                |

**注册与恢复**:机器重置后,重新安装软件后需要恢复注册信息。点击恢复后,输入手机号码后点验证。

| ÷                    |                |         |   |    |
|----------------------|----------------|---------|---|----|
| 本机已注册过,联网恢复注册信息      | ! 恢复           |         |   |    |
| 未注册过,联网激活! <b>注册</b> |                |         |   |    |
| 我有激活卡,联网激活!激活        |                |         |   |    |
| 先不注册,关闭软件! 关闭软件      |                |         |   |    |
|                      |                |         |   |    |
|                      |                |         |   |    |
|                      |                |         |   |    |
|                      | <b>前</b><br>首页 | ●<br>理论 | ▶ | 设置 |

#### 考必顺驾考帮手 APP V1.0

| 验证模式: Ntxt |    |
|------------|----|
| 输入注册手机号:   | 验证 |
| 返回 关闭软件    |    |
|            |    |
|            |    |
|            |    |
|            |    |
|            |    |
|            |    |

# 第四章 免责声明

- 我公司保留对此《使用手册》的最终解释权。
- 本产品有任何变动, 恕不另行通知。不便之处, 敬请原谅!
- 请用户将重要资料进行备份,因资料遗失造成的损失,本公司不承担任何责任。
- 本手册已通过仔细核对,但不排除有少量文字错误的可能性。如发现,请联系本公司客户服务中心。
- 请先仔细阅读本《使用手册》的操作说明与指示,并只使用原厂提供的配件, 以免造成无法预期的损坏。如果您未依照正确的程序使用本系统或连接不兼 容的配件,此行为将违反本机的保修条款,将导致保修自动失效,甚至可能危 害您及他人的安全。对此,本公司不承担任何责任。
- 虽然在驾驶培训中本产品带来了便利,但在汽车培训过程操作模拟器,可能 会导致严重的交通事故。由于使用导致的交通意外及造成的各种损失,本公 司不承担任何责任。
- 本手册中的图片仅供参考,请以实物为准。
- 宁波经济技术开发区三网电子科技有限公司,版权所有侵权必究。